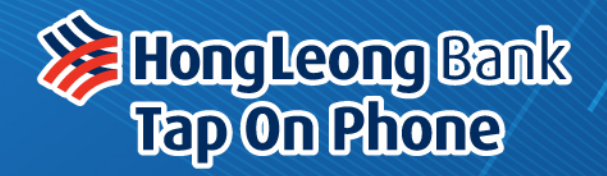

### **Merchant Guide**

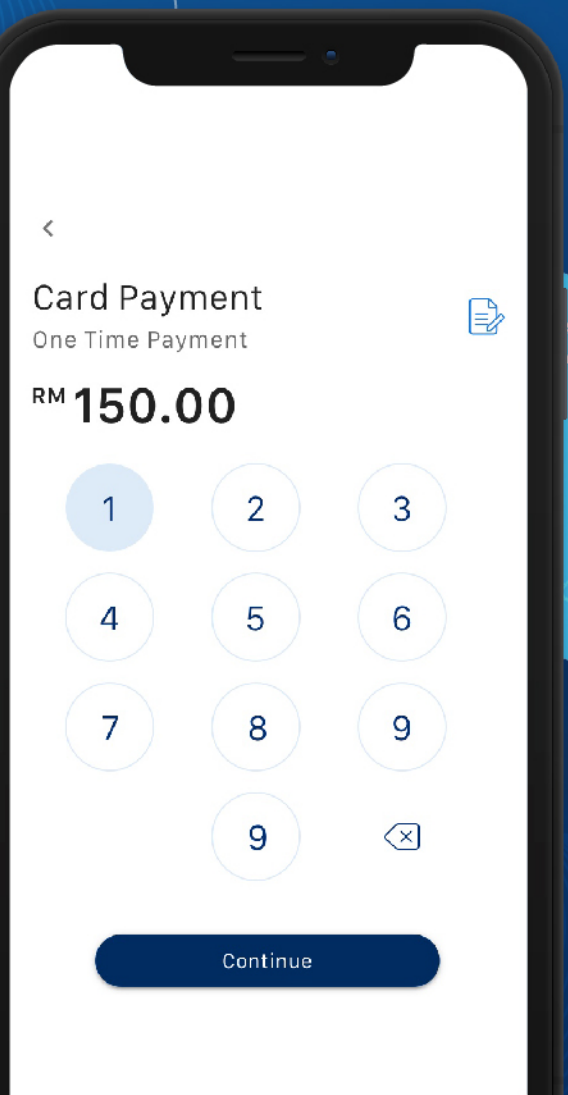

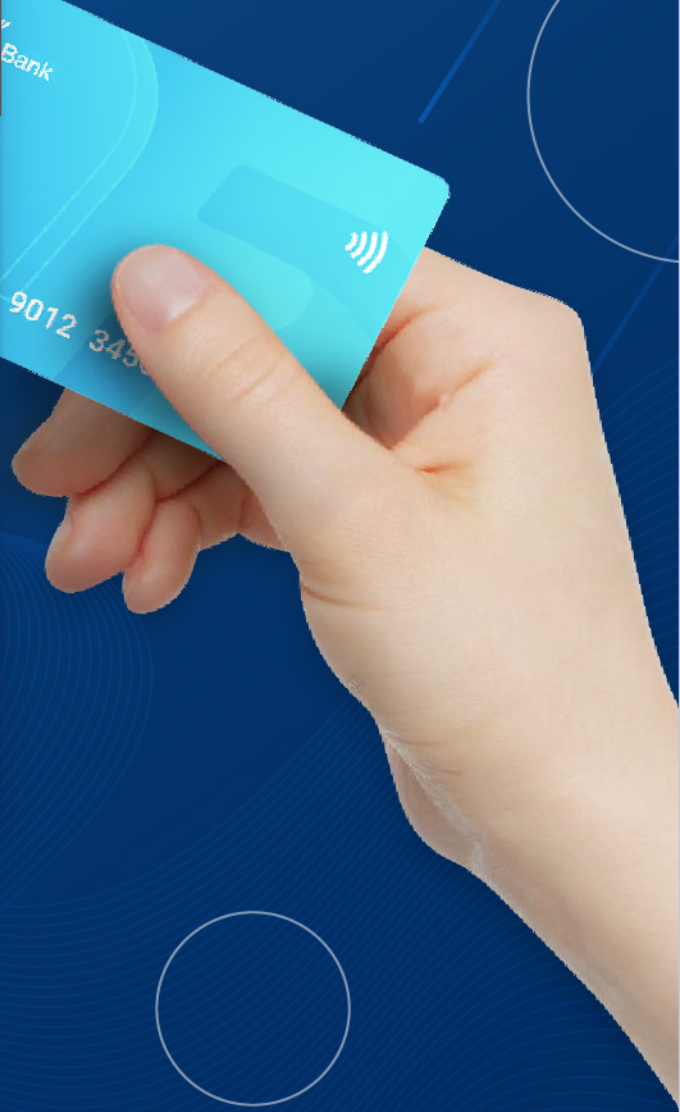

## Content

| Getting Started                                                           | 1       |
|---------------------------------------------------------------------------|---------|
| First Time Log In                                                         | 2       |
| Reset PIN                                                                 | 3       |
| Forgot User PIN                                                           | 4       |
| Getting To Know Tap On Phone                                              | 5       |
| Accepting Contactless Card Payments                                       | 6 - 8   |
| View Sales History, Credit Settlement,<br>Void Payment & Resend E-Receipt | 9 - 13  |
| FAQ                                                                       | 14 - 15 |
| Error Codes                                                               | 16 - 17 |

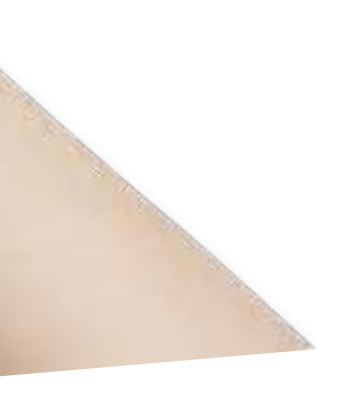

## **Getting Started**

Tap On Phone is a fully-featured mobile payment application that leverages NFC-enabled<sup>\*</sup> Android smartphones to accept contactless card payments.

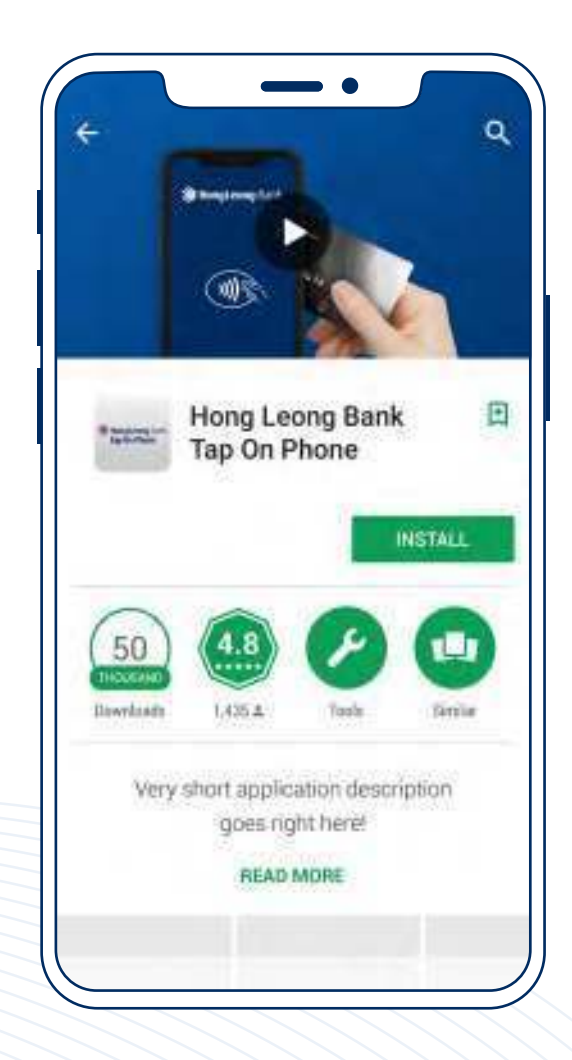

To get started, download the Tap On Phone Mobile Application from Google Play.

### **Supported Payment Method**

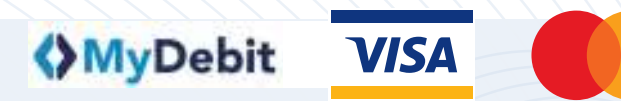

## First Time Log In

### **Getting Your Login Credentials**

Upon successful registration with the bank, contact Hong Leong Bank Helpdesk at **+603-2777 1297** to get the User ID and temporary User PIN.

### Logging In

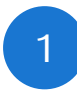

Enter the Mobile User ID and the temporary User PIN.

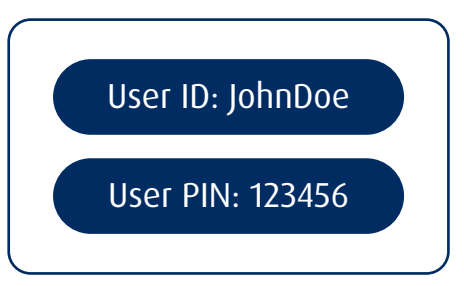

2

Select "Login" to proceed.

#### Note:

Users are allowed up to 3 login attempts or the account will be locked for security purpose.

To reactive the account, kindly contact the bank.

| 海                    |                    |
|----------------------|--------------------|
| Welcome              | hat                |
| (base 10)            |                    |
| New York             |                    |
| User PIN             | 8                  |
|                      | Forget user PNV    |
| Login                |                    |
|                      |                    |
| Heving Problem loggi | nis 147 Contact Us |

### **Reset PIN**

- Update the User PIN by entering a new 6-digit PIN.
- 2

1

Confirm by re-entering the 6-digit PIN.

| ×                                                             |                  |
|---------------------------------------------------------------|------------------|
| Update User PIN<br>Enter your new 8-digit use                 | r PIN            |
| User PIN                                                      | 0                |
| Confirm User PIN                                              | 0                |
| By signing up, you agree to out<br>and <u>Privacy Policy.</u> | Terms of Servit. |
| Upilate                                                       |                  |

## **Forgot User PIN**

1

- Select "Forgot user PIN" below the "User PIN" field.
- 2 Enter the mobile User ID and email address.
- 3 Select "**Submit**" to proceed.
- 4 A set of password reset instruction will be sent to the email address.

| 彩                              |                     |
|--------------------------------|---------------------|
| Welcome<br>Please login to con | 1.mue               |
| UserID                         |                     |
| Juski PIN                      | <b>u</b>            |
|                                | HORDEN AND AND      |
|                                |                     |
|                                |                     |
| Having Problem is              | dD-DO-IN? Ednest US |

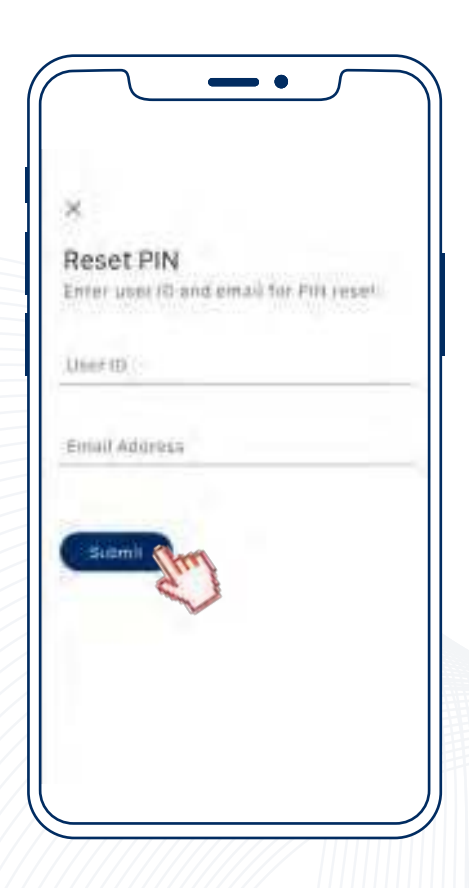

## Getting To Know Tap On Phone

### Home

Home is known as the Payment page with the overview features:

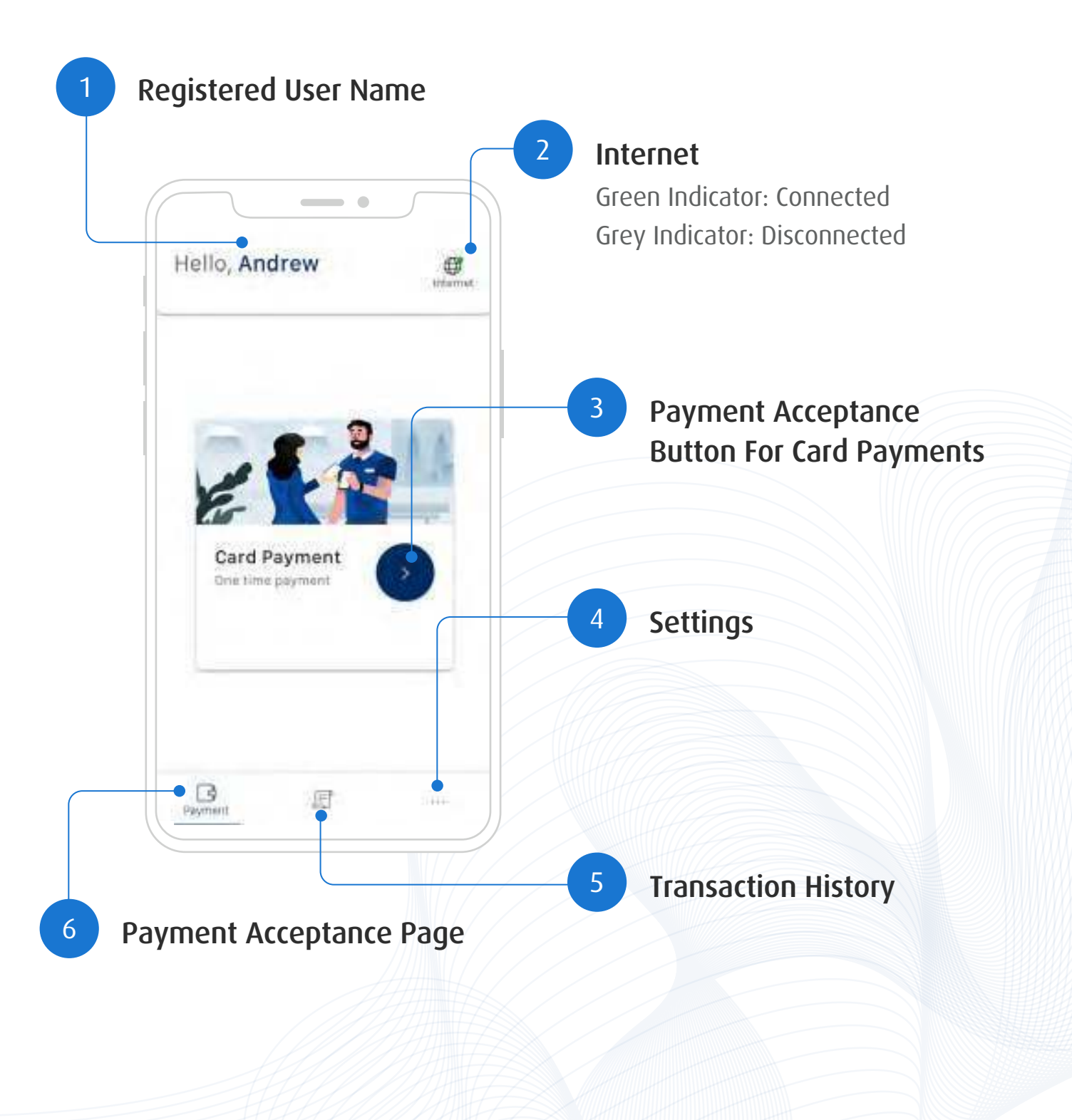

## Accepting Contactless Card Payments

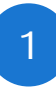

At the Payment page, select the button.

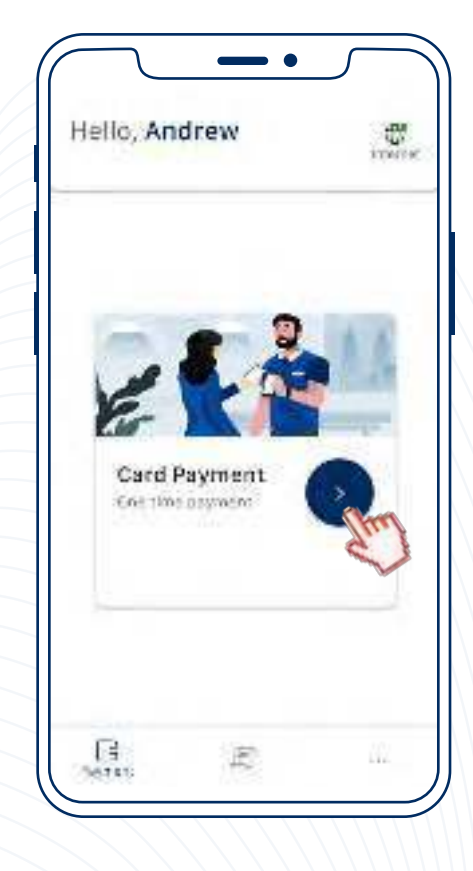

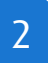

Enter the sales amount.

#### **Optional:**

Insert transaction description by selecting the  $\Rightarrow$  icon.

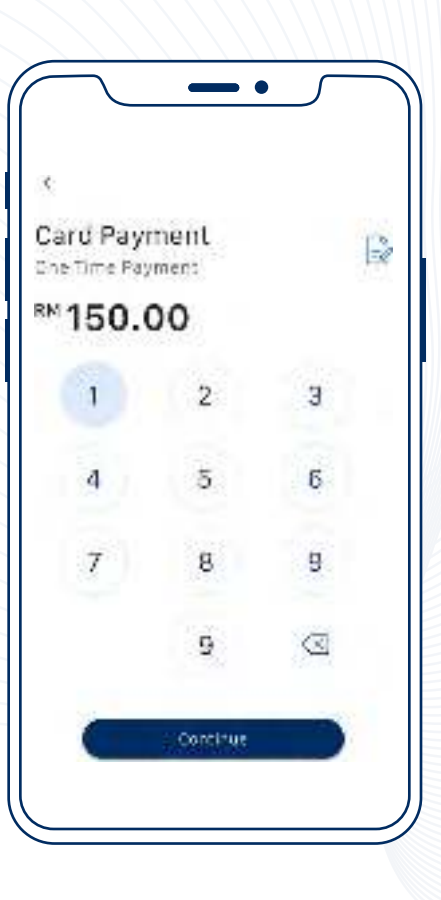

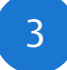

Allow customer to tap their contactless card at the back of the Android smartphone.

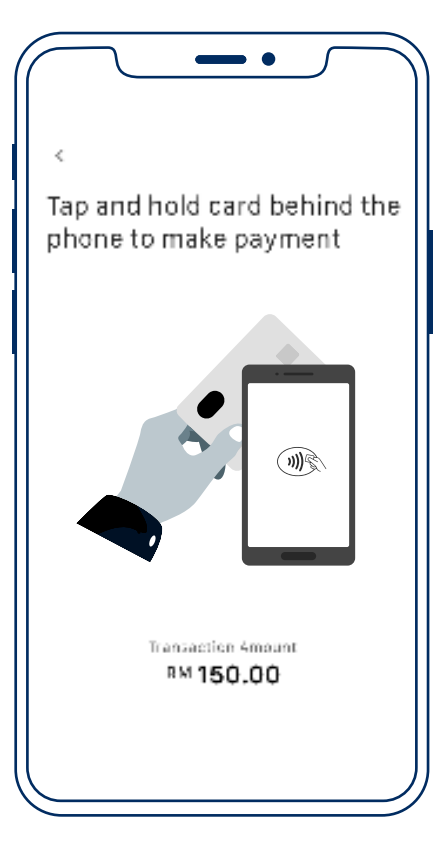

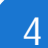

Once the card is tapped or inserted, the sensory branding<sup>\*</sup> of the card scheme will appear on the screen.

This indicates payment is in processing and authorising.

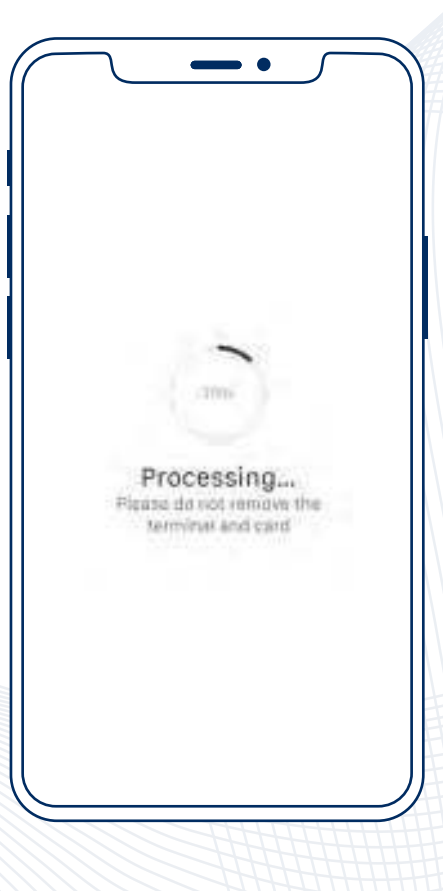

\*Sensory branding varies for different card schemes.

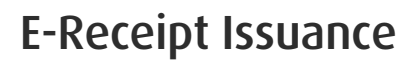

Upon successful authorisation, e-receipt page will be prompted.

6

5

Allow the customer to enter their mobile number and/or email address to issue an e-receipt.

Proceed by selecting "Send Receipt".

|                       | ~                              |                                 | ••                         |           |
|-----------------------|--------------------------------|---------------------------------|----------------------------|-----------|
| Ser<br>Entur<br>or en | d Rec<br>your due<br>mil addre | eipt<br>tumut's m<br>sa to seno | ubite numb<br>I the receip | iler<br>L |
| with                  | ila Norma                      | BT .                            |                            |           |
| Emi                   | il Adress                      | 1                               |                            |           |
| C                     | nd Receip                      |                                 |                            |           |
|                       |                                |                                 |                            |           |
|                       |                                |                                 |                            |           |

Payment transaction is completed.

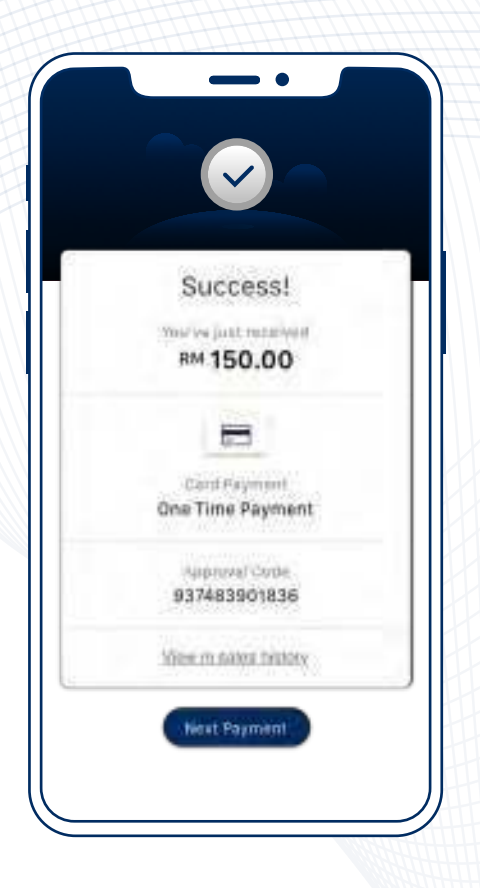

## View Sales History, Credit Settlement, Void Payment & Resend E-Receipt

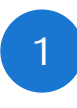

At the Payment page, navigate to "**Transaction**".

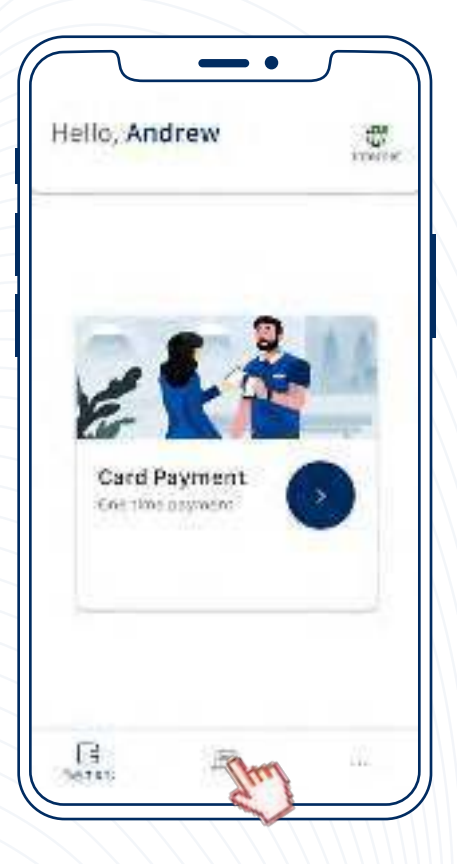

### **Sales History**

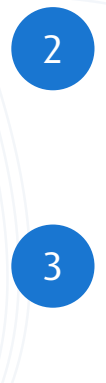

Select "Transaction History".

Enter the User PIN.

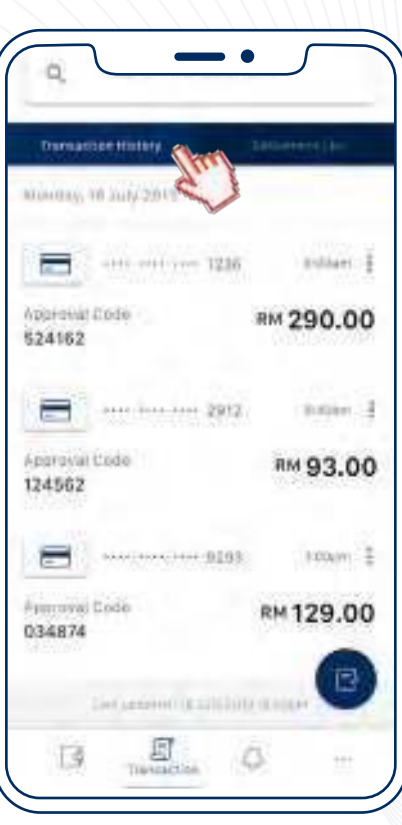

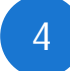

5

Select the designated transaction to view complete details of the payment.

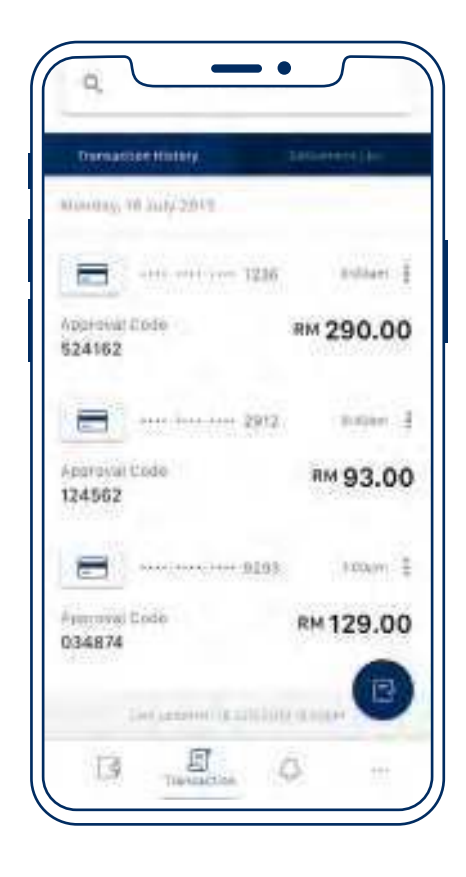

Transactions processed will be displayed with the following information:

- Date and Time of Payment
- Approval Code
- Total Unsettled Amount

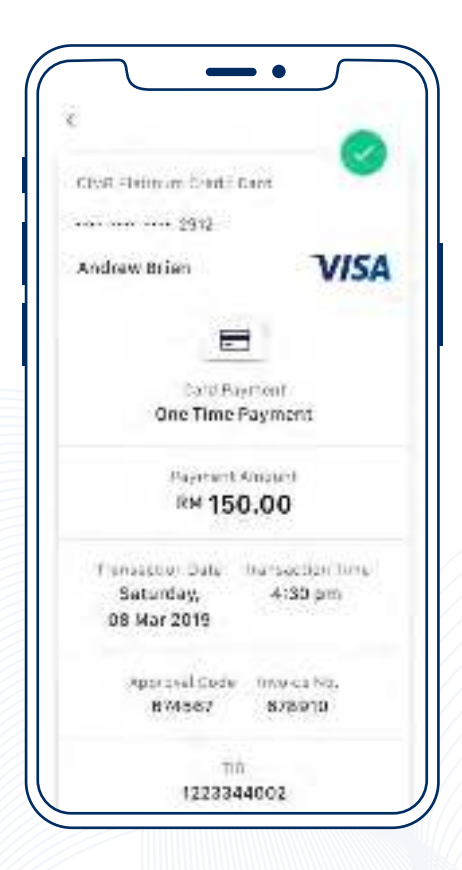

## **Credit Settlement**

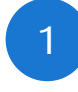

Go to the credit settlement option by selecting the redit icon.

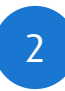

- Enter User PIN.
- 3

Confirm and settle by selecting "Settle Credit".

#### Note:

All transactions should be checked and reviewed before settlement.

After settlement, all transaction information will not be displayed.

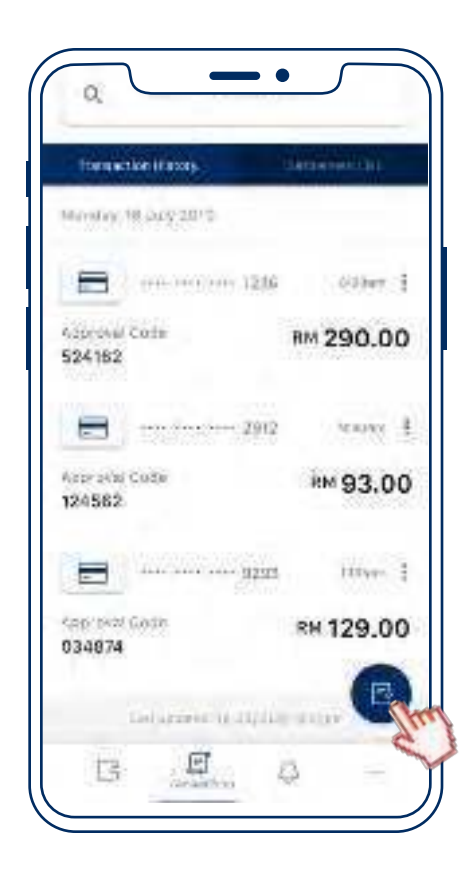

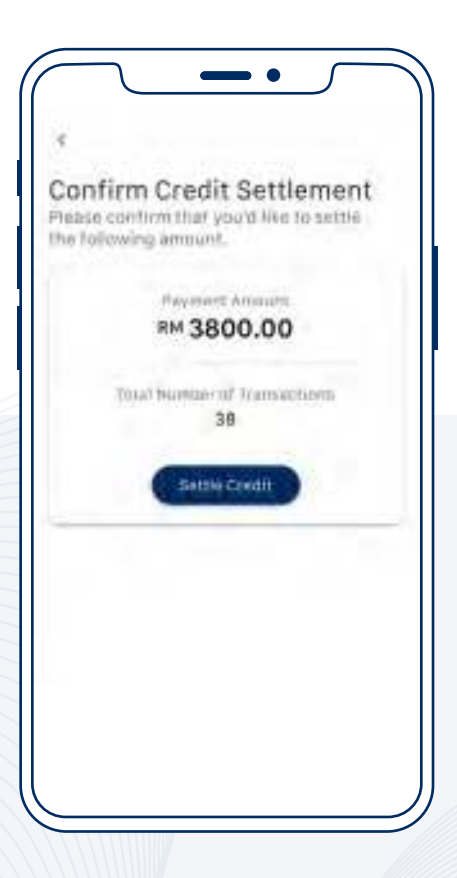

## **Void Payment**

Browse through the list and select the transaction to be voided.

Alternatively, select the i button for quick access.

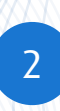

1

Select "Void Payment"

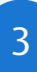

4

Enter User PIN.

Confirm by selecting "Void Payment".

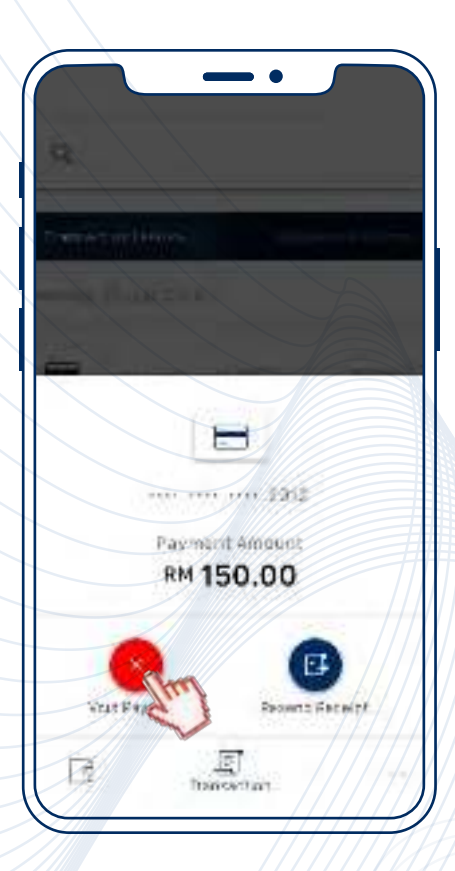

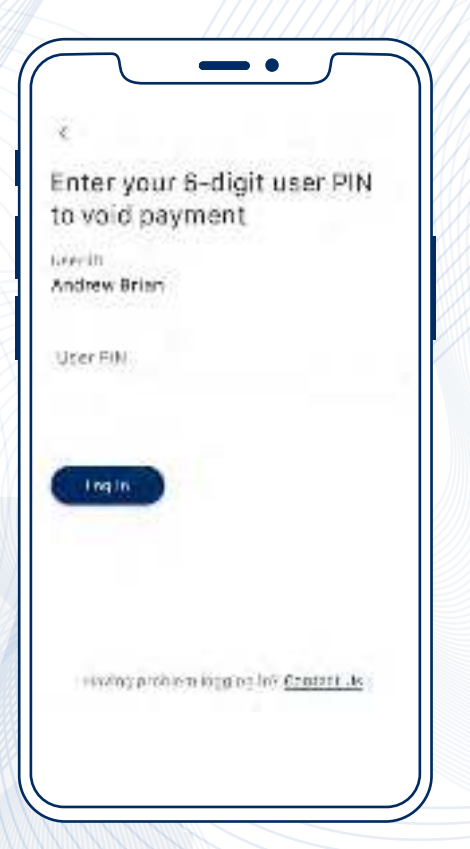

## **Resend E-Receipt** Browse through the list and 1 select the transaction. Alternatively, select the : button for quick access. Select "Resend Receipt". 2 Enter customer's mobile 3 number and/or email address. Confirm by selecting 4 "Resend Receipt".

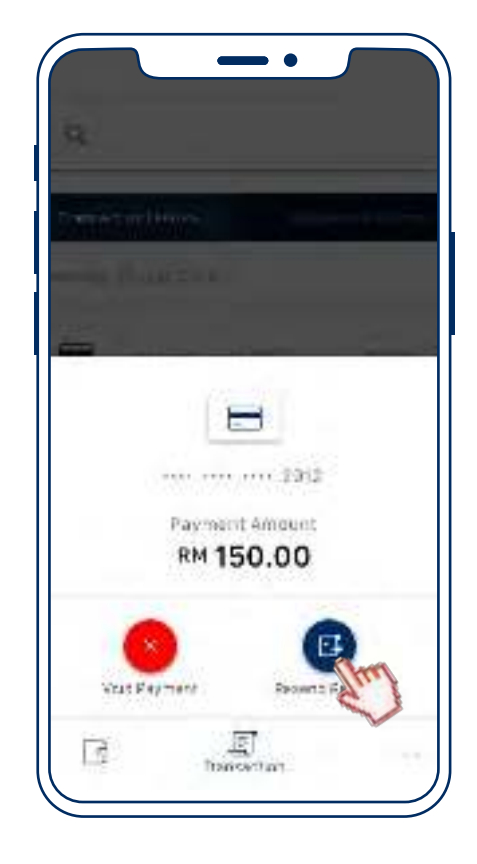

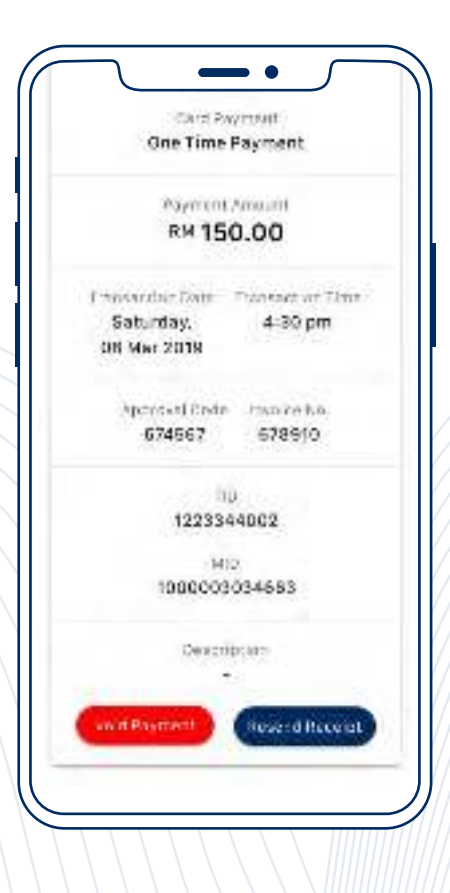

## FAQ

### Why is my login attempt unsuccessful?

- The User ID and/or User PIN could be incorrect.
- User account is suspended by acquirer or has been inactive.
- There could be an error on the connection.

### What if I forgot my User PIN?

- Select "Forgot User PIN" on the login page. Enter the User ID and email address to receive instructions to reset your password.
- Kindly contact Hong Leong Bank Helpdesk at +603-2777 1297 to get the activation code to reset your User PIN.

### Why is my Tap On Phone application not detecting the customer's card?

• The card is most likely a non-contactless card. To verify if the card is contactless, please look for the contactless symbol on the card.

# Is it possible to accept card payments with Tap On Phone if the card is not contactless?

• Tap On Phone only accepts contactless payments performed via contactless cards. Contact cards or chip payments are not supported.

### Which Android smartphones supports Tap On Phone?

- The smartphone needs to be Android 7.0 and above, and NFC (near-field communication) equipped.
- The Android smartphone must be supported by Google Play Service.

### How do I identify if the customer's debit/credit card is genuine?

• The Merchant Agreement has a set of guidelines to identify the legitimacy of Visa and Mastercard branded cards.

## FAQ

# What if a customer decides to cancel/void their payment after settlement?

• Since daily credit settlements are automatically performed by 11pm every day, merchants are required to submit a request for reversal or refund to the acquiring bank.

# What if my transaction was interrupted or there is a doubt on the completion of transaction?

- Before performing another transaction, navigate to "Sales History" to search for the transaction.
- All transactions displayed in "**Sales History**" are approved and successful transaction. Voided transactions will be displayed as well.

### What if my transactions are not found in "Sales History?"

- All transactions displayed in "Sales History" are approved transactions (not settled), and voided transactions.
- If the transaction is not displayed, this means the transaction has not gone through.

### How can I access transactions performed up to 3 months ago?

• Kindly contact Hong Leong Bank Helpdesk at **+603-2777 1297** to access transactions made up to 3 months ago.

## **Error Codes**

| Error Code | Display Message                                                                                                    | Description                                                                                                    |
|------------|----------------------------------------------------------------------------------------------------|----------------------------------------------------------------------------------------------------|
| 2002       | Session is expired.                                                                                                    | Error session timeout.                                                                                                    |
| 3011       | You have exceeded a<br>maximum number of attempts.<br>Please contact your Merchant<br>System Administrator.                    | Mobile user account is<br>blocked/suspended.<br>User needs to reinstate the<br>account via bank portal or<br>merchant portal. |
| 3020       | Please activate account using another phone/device.                                                                            | Merchant's phone/device does not match.                                                                                       |
| 5010       | Mobile user account is<br>blocked/ suspended. User<br>needs to reinstate the account<br>via bank portal or merchant<br>portal. | Merchant's phone/ device does not match.                                                                                      |
| 5110       | Unable to continue<br>transaction. Please try again.                                                                           | Error during payment<br>transaction. ID out of sync.                                                                          |
| 5120       | Unable to process payment.<br>Please try again later. If the<br>problem persists, please<br>contact our Support Hotline.       | The batch has failed, or is unsuccessful.                                                                                     |

## **Error Codes**

| Error Code | Display Message                                              | Description                                                          |
|------------|--------------------------------------------------------------|----------------------------------------------------------------------|
| 7005       | An error has occurred. Please remove the card and try again. | Card cannot be detected.                                             |
| 7056       | Transaction failed.                                          | Transaction amount exceeded limit.                                   |
| 9001       | Error detected while processing card.                        | Invalid card (ie. ATM, MyKad,<br>and other chip-based Smart<br>Card) |
| 9004       | Unsupported card type.                                       | Payment card type not supported.                                     |

### For enquiry, please contact:

Hong Leong Bank Helpdesk: +603 -2777 1297